# HOW TO REMOVE NASTY JUNKWARE & UNWANTED TOOLBARS FROM YOUR PC

Jim McKnight

www.jimopi.net

RemoveJunkware.lwp

revised 9-1-2018

60)

#### \*\*\* ALWAYS USE THE LATEST REVISION OF THIS CHECKLIST \*\*\*

These Step-by-Step procedures should remove most of the junkware from a PC, including many browser hijackers and unwanted Toolbars. Most of the typical Junkware programs, Adware type toolbars, and many PUPs (Potentially Unwanted Programs) are not detected by Anti-malware scans. Someway, somehow, the user gave permissions for the crap to be installed.

Before you start, I suggest you read through this entire sheet to see what you are in for. I did my best to present the material in a logical sequence, but every junkware removal is different. For an introductory video from britec09, see this youtube.com video: <u>http://www.youtube.com/watch?v=dvnGAjWNSuk</u>

It is a good idea to first go through my "HOW TO REMOVE MALWARE" checklist first to make sure any infections are cleaned up. Malware removal tools have a risk of crashing the system and making it unbootable, so this process is best done by an experienced technician.

If you cannot complete a specific step, continue on with the following steps. **BE SURE TO COMPLETE EVERY STEP SHOWN IN BOLD** to help make sure the junkware is really gone.

## LIST OF COMMON ADWARE / JUNKWARE / PUPs

PUPs are Possibly Unwanted Programs. Here is some of the crapware that I have removed from PC's that cause multiple Toolbars, pop-ups, and ads that can drive you crazy. It also can track your movements on the internet and steal your identity:

- ★ Aartemis
- ★ Ask Toolbar
- ★ Babylon
- ★ BFlix Toolbar (BFlix gadget/BFlix Updater)
- ★ Browser Manager
- ★ Claro / iSearch
- ★ Conduit (Any Conduit products)
- ★ Coupon Printer for Windows
- ★ CoupScanner
- ★ Crossrider
- ★ DealPly
- ★ DMuninstaller
- ★ Facemoods / Funmoods
- ★ FLVM Player/ FLV Media Player (install VLC Player instead)
- ★ Free Download Manager
- ★ Highlightly
- ★ IB Updater (Incredibar)
- ★ iLivid
- ★ Iminent
- ★ IncrediBar (IB Updater)
- ★ Jollywallet
- ★ Maps Galaxy
- ★ Mobogenie
- ★ MyPCBackup

- ★ MyWebSearch
- ★ Online Vault
- ★ PC Optimizer
- ★ Power Speed
- ★ Plus-HD
- ★ PricePeep
- ★ Radio Rage Toolbar
- ★ ReMarKit
- ★ ScorpionSaver
- ★ Searchqu
- ★ Search Protect
- ★ Search Results Toolbar
- ★ Severe Weather Alerts
- ★ Shopathome Toolbar (Shop At Home Helper)
- ★ ShoppingChip
- ★ Snap.Do
- ★ Storimbo
- ★ Sweetpaks,
- ★ Torch
- ★ VideoPlayer (Install VLC Player instead)
- ★ VisualBee
- ★ Wajam
- ★ WeatherBlink
- ★ Web Assistant
- ★ WiseConvert Toolbar (Conduit)
- ★ WPM

## DO A FULL IMAGE BACKUP FIRST:

• Before starting this process, I strongly suggest you first make a full image backup of the entire main hard-drive (all partitions) using a standalone bootable **Rescue CD** of Acronis True Image or some other good image backup program. Then, if anything goes wrong during malware removal, you can put everything back the way it was before you started, and then start over from scratch. Some junkware removal activities can make a PC unbootable. This way you have a path to recovery.

## • AFTER THE IMAGE BACKUP, BE SURE TO REMOVE THE EXTERNAL HARD-DRIVE AND/OR ANY NETWORK CABLES BEFORE BOOTING THE PC.

## START REMOVAL:

- a. REMOVE SCHEDULED TASKS: Remove any Tasks that you do not understand. Figuring out unwanted tasks in Windows 7 & 10 is a major challenge, but is much easier if you use the Tool in CCleaner. (CCleaner = Tools > Startup > Scheduled Tasks tab). Here is the manual path: (Win7 & 10: Control Panel > Administrative Tools > Task Scheduler). Be careful.
- b. BACK UP FIREFOX BOOKMARKS AND IE FAVORITES: Before doing any cleaning.
- c. ATTEMPT TO REMOVE ALL THE LISTED JUNKWARE POSSIBLE using REVO UNINSTALLER or ADD/REMOVE PROGRAMS (For Windows 7 see PROGRAMS and FEATURES). Some will remove cleanly and some will not. Most will leave remnants scattered around the system. Also, in the Start > All programs Menu there is sometimes a shortcut to remove the desired program.
- d. RUN ROGUEKILLER: There is a portable version. (Choose 32-bit or 64-bit)
- e. **RUN ADWCLEANER:** Make sure PC reboots OK afterwards. If not, restore from image and start over. Once ADW Cleaner has cleaned everything, it is a good idea to run it again until it runs clean.
- f. **RUN JRT:** The Junkware Removal Tool has the ability to remove much of the junkware. Make sure PC reboots OK afterwards. If not, restore from image and start over. (*NOTE: May not work on 64-bit systems*).
- g. RUN CCLEANER:
  - 1) Run the Temp file Clean.
  - 2) Run the Registry Clean and rerun until it runs clear with nothing found.
- h. **TURN <u>OFF</u> SYSTEM RESTORE:** Now is the time to TURN <u>OFF</u> SYSTEM RESTORE (this deletes all the System Restore history files). **Hope you have an image backup!** Continue with the next steps:
- i. RUN SAS (Super Anti Spyware):
- j. RUN MBAM (MalwareBytes Anti Malware) Custom Scan (check for Rootkits):
- k. RUN ZEMANA Antimalware:
- 1. TDSS KILLER (by Kaspersky). Get latest version and run.
- m. RUN OTL (by Oldtimer) ???? If Necessary: If you have any difficult to remove Files or Registry Keys, run an OTL scan. <u>http://www.geekstogo.com/1888/otl-by-oldtimer-a-modern-replacement-for-hijackthis/</u>
- n. CLEAN THE "HOSTS" FILE: For XP and Win7/10:
  - 1) Click START, RUN, and type in: C:\windows\system32\drivers\etc\hosts , then click <OK>
  - 2) When prompted, choose to open the HOSTS file with either Notepad or Wordpad.

- 3) Delete all the lines of IP addresses in this text file <u>except</u> for the "127.0.0.1 localhost" and the "::1" entries. (Also, you can leave all lines that begin with # as they are just comments).
- 4) Save the file. Also see this site for an optional Hosts file: <u>http://www.mvps.org/winhelp2002/hosts.htm</u>
- o. RUN CCLEANER AGAIN for each user.
- p. CLEAN THE "DOWNLOADS" FOLDER for every User. (Many junkware installer files can be there).
- q. SCHEDULED TASKS: Check again for any that do not belong. Use CAUTION.
- r. **FIREFOX (Options = Set to "No proxy")**: *(Firefox: Tools > Options > General > Network Proxy settings).* On the Connection settings window, check the button for "No Proxy" or "Use system proxy settings")
- s. INTERNET OPTIONS: Clear and Reset IE. (Do these steps for each user):
  1) TRUSTED SITES: (XP & Win7/10: Control Panel > Internet Options > Security tab > Trusted Sites > Sites). Delete all Trusted Sites.
  - 2) RESET IE: Control Panel > Internet Options > Advanced tab. Click "Restore advanced settings", then "Apply", then click "Reset.." (WARNING: The Home page/s may be lost)
  - 3) "No" PROXY: Check that the Connections are NOT using a Proxy: Control Panel > Internet Options > Connections tab > LAN settings). The Proxy Server box should NOT be checked, but "Automatically Detect settings" should be checked.
- t. **NETWORK CONNECTIONS:** (Control Panel > Network & sharing center > Change adapter settings, then right-click the desired adapter > Properties > then TCPIP/IPv4 > Properties). Make sure all Network Adapters are set to "Obtain an IP Address Automatically" and "Obtain a DNS server address Automatically.
- u. CONNECT THE SYSTEM TO THE INTERNET and TEST INTERNET EXPLORER. If it does not work correctly, first restore the Advanced Settings again: (*Control Panel > Internet Options > Advanced tab > click* "Restore Advanced Settings"). If IE still does not work, run the "Fix IE" Utility program, then try "COMPLETE INTERNET REPAIR" or the FARBAR SERVICE SCANNER or D7 Repair.

#### v. COMPLETE THE FOLLOWING TASKS:

- 1) **ESET ON-LINE SCAN**: Do a free on-line scan from ESET.COM, Kaspersky *(available soon)*, Trend, or Panda). *NOTE: These scans can run a <u>long, long</u> time.*
- 2) MSE / WINDOWS DEFENDER: Update and run a full scan.
- 3) If things seem OK, continue to CLEAN-UP.

#### **CLEAN-UP**:

- a. WINDOWS UPDATES: Make sure ALL the Windows Updates are installed, including those for all Microsoft Products. To fix Windows Update problems: Try the FixWU.exe download or the Windows\_Repair\_All\_In\_One program (XP/Vista/Win7/Win10)
- b. FIX WINDOWS FUNCTIONALITY PROBLEMS: If you have strange problems after the malware removal is done: Try D7 or the SuperAntiSpyware (repair tools), or Windows-Repair-All-In-One (from www.tweaking.com.), or "COMPLETE INTERNET REPAIR" (rizonesoft.com). Try running the FARBAR Service Scanner to repair corrupted or missing Windows Services.
- c. TURN "SYSTEM RESTORE" BACK ON for Drive C:. At this point, turn System Restore/System Protection back on. If it is already on, be sure clear all the history. Windows 7 & 10 allow you to clear the history: (Control Panel > System > System protection > select drive C > "Configure" > "Delete".)

#### d. BROWSER SECURITY:

1) Make sure the "**WOT**" (Web Of Trust) Add-On is installed on all Browsers and for all User Accounts. Make sure it is functioning to help the user browse more safely.

- 2) Install **SANDBOXIE** for all User Accounts and show the User how to browse with it.
- e. **SUMo:** Once all is back to normal, check your system for program vulnerabilities by downloading, installing, and running the "SUMo" program (*For a link, see my "UTILITY PROGRAMS" sheet at www.jimopi.net*).
- f. ADVISE THE OWNER TO CHANGE ANY PASSWORDS USED FOR ONLINE BANKING OR FINANCIALS OF ANY KIND.
- g. PC TUNEUP: At this point I normally continue to my "WINDOWS 7 TUNEUP CHECKLIST" or my "WINDOWS 10 TUNEUP CHECKLIST".

#### NOTES & MORE TOOLS:

- For links to the various recommended junkware removal tools, see my sheet called "ANTI-MALWARE TOOLS & TIPS" at www.jimopi.net. Also, information on the latest popular "Fake AntiMalware" & "Fake System Tools", and techniques for their removal can be found at: <u>http://www.bleepingcomputer.com/</u> and at <u>http://siri-urz.blogspot.com/</u> For lots of good videos, see <u>http://www.youtube.com/britec09</u>
- GEEKS TO GO TUTORIAL
  <u>Http://www.geekstogo.com/forum/topic/2852-malware-and-spyware-cleaning-guide/</u>
- BLEEPING COMPUTER TOOLS:
  ✓ How to use Inherit.exe and MiniToolBox: <a href="http://www.bleepingcomputer.com/forums/">http://www.bleepingcomputer.com/forums/</a>